# Lesson 4: Modify Sprites

Student Guide

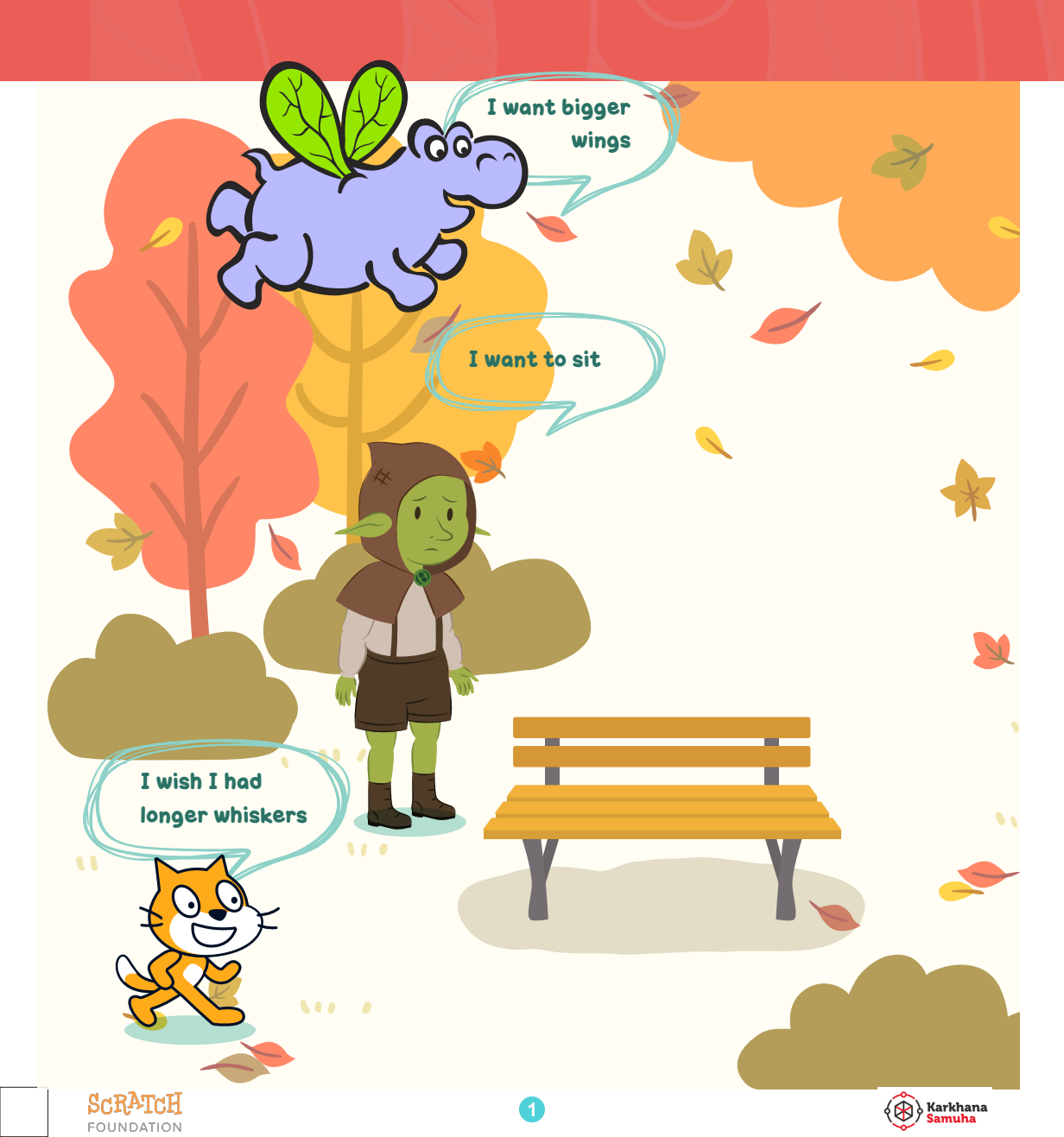

Do you wish that a particular sprite was different in some way? Maybe sitting instead of standing, or different colored clothes, or hair? We can make that happen!

In this lesson, we'll learn to modify sprites to give them new costumes.

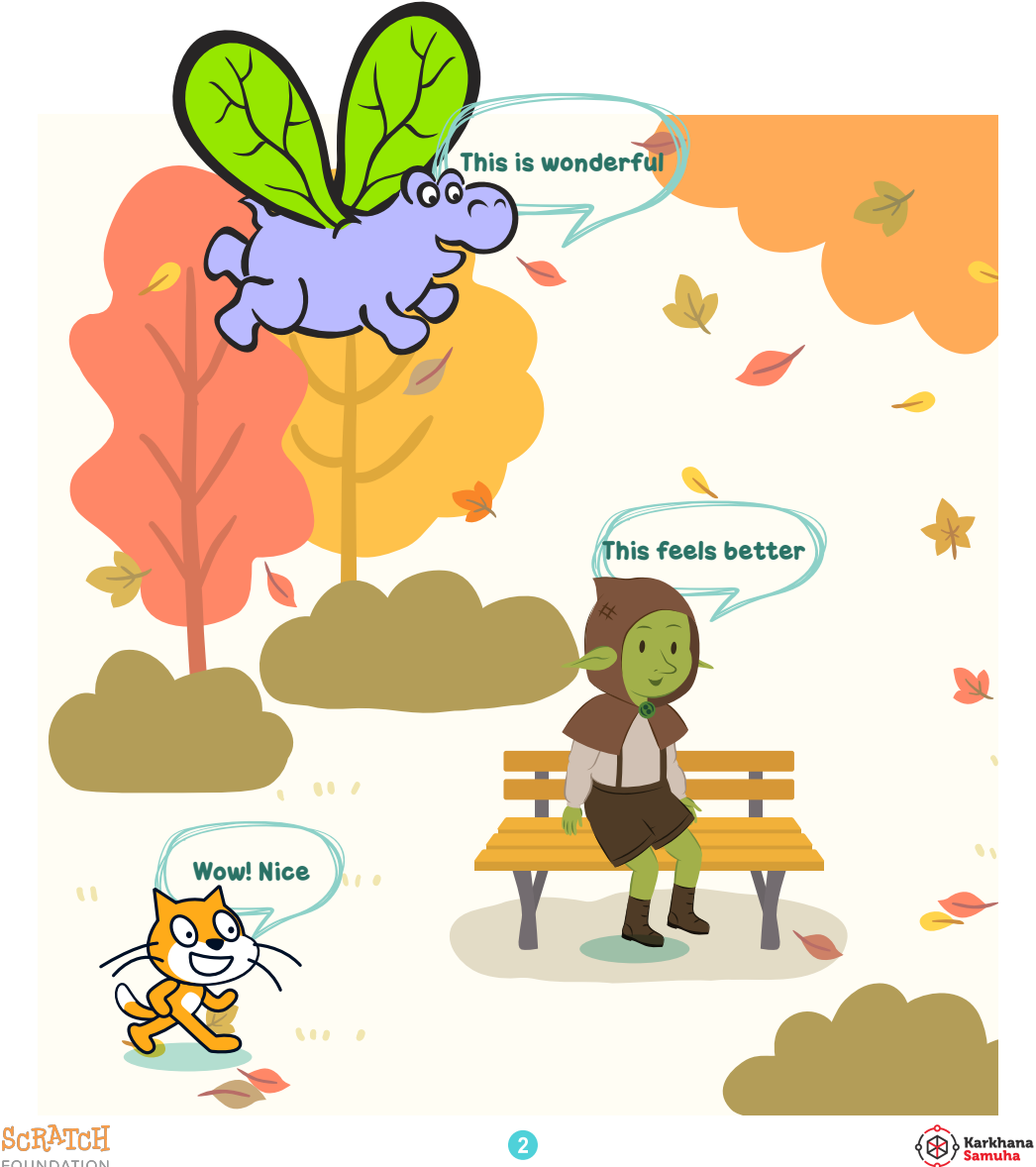

#### Let's start with debugging!

To debug means to fix the code.

In this lesson, we'll learn to modify sprites to give them new costumes.

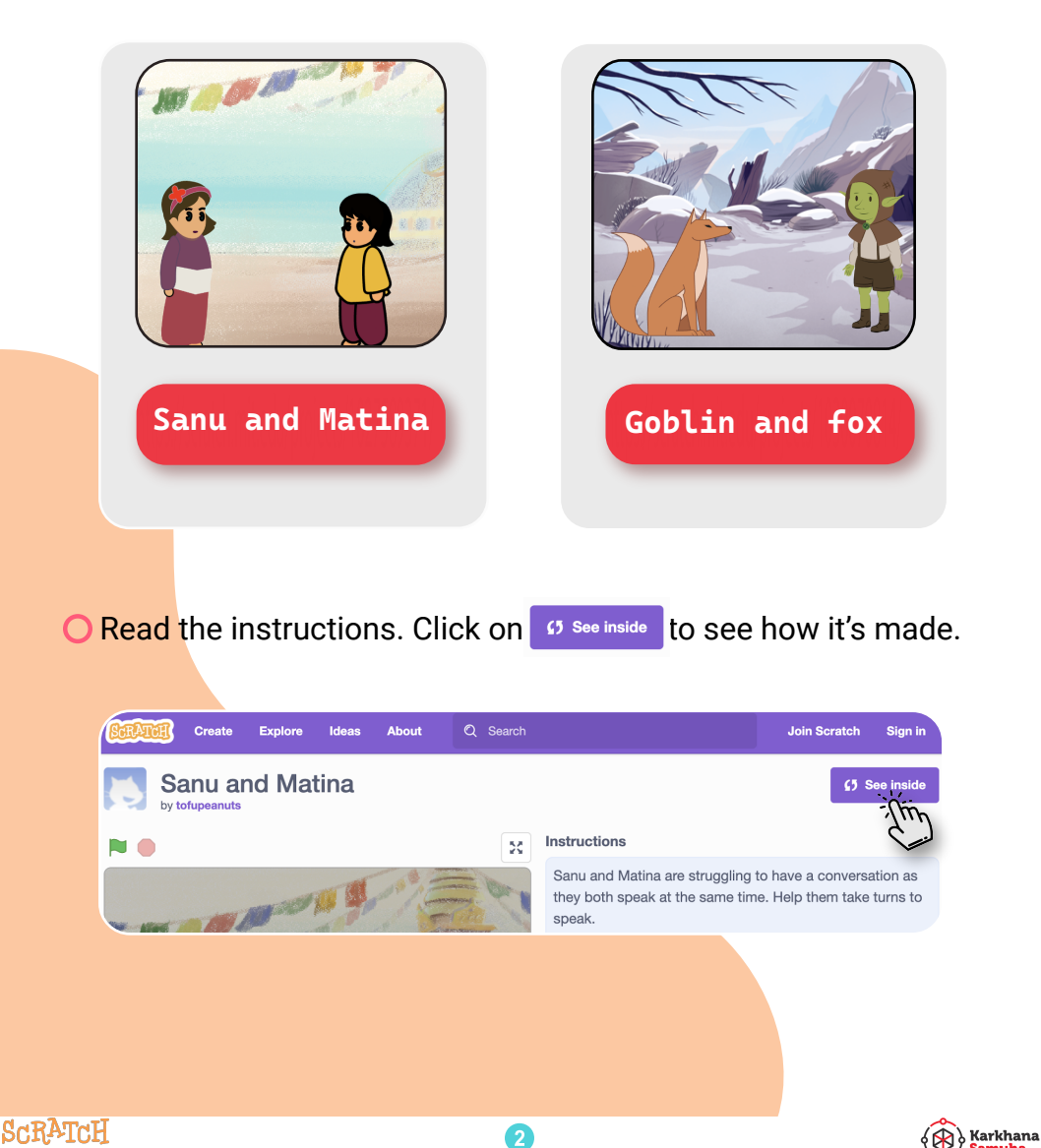

#### **Getting ready for the lesson**

#### login to your Scratch Account

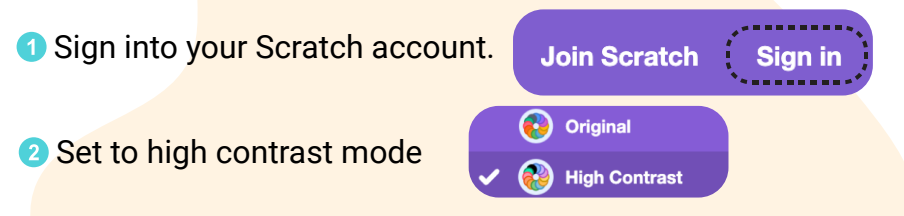

#### Let's modify some sprites

O Use the sprite editor under the costume tab. The tools will help you change the shape, color, size etc of the costumes

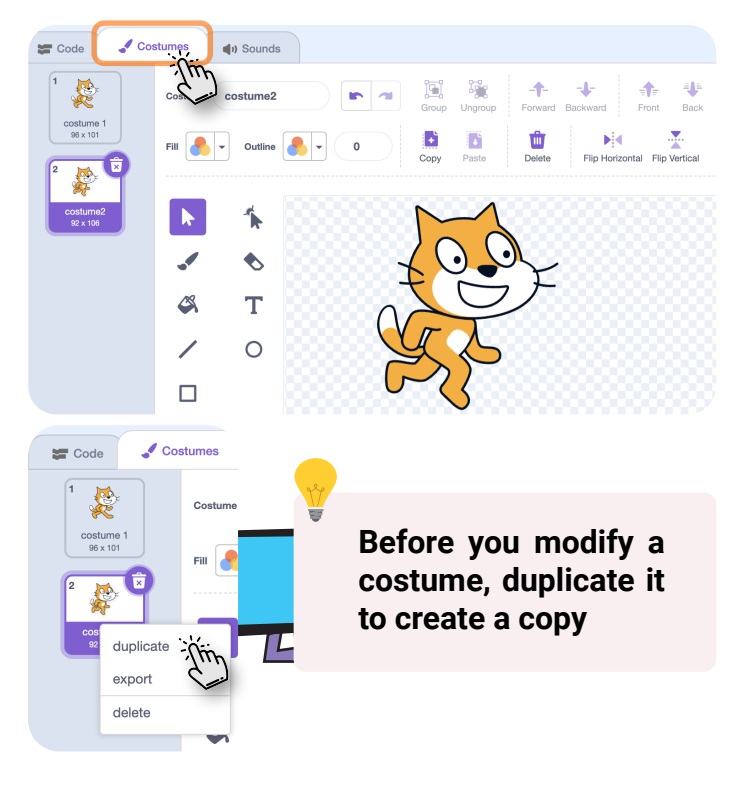

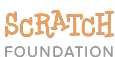

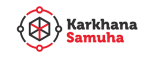

## Some challenges for you

Remix the projects linked below and complete the challenges. 6 Remix

Oreate a basic shape with lines, rectangle or ellipse and reshape it

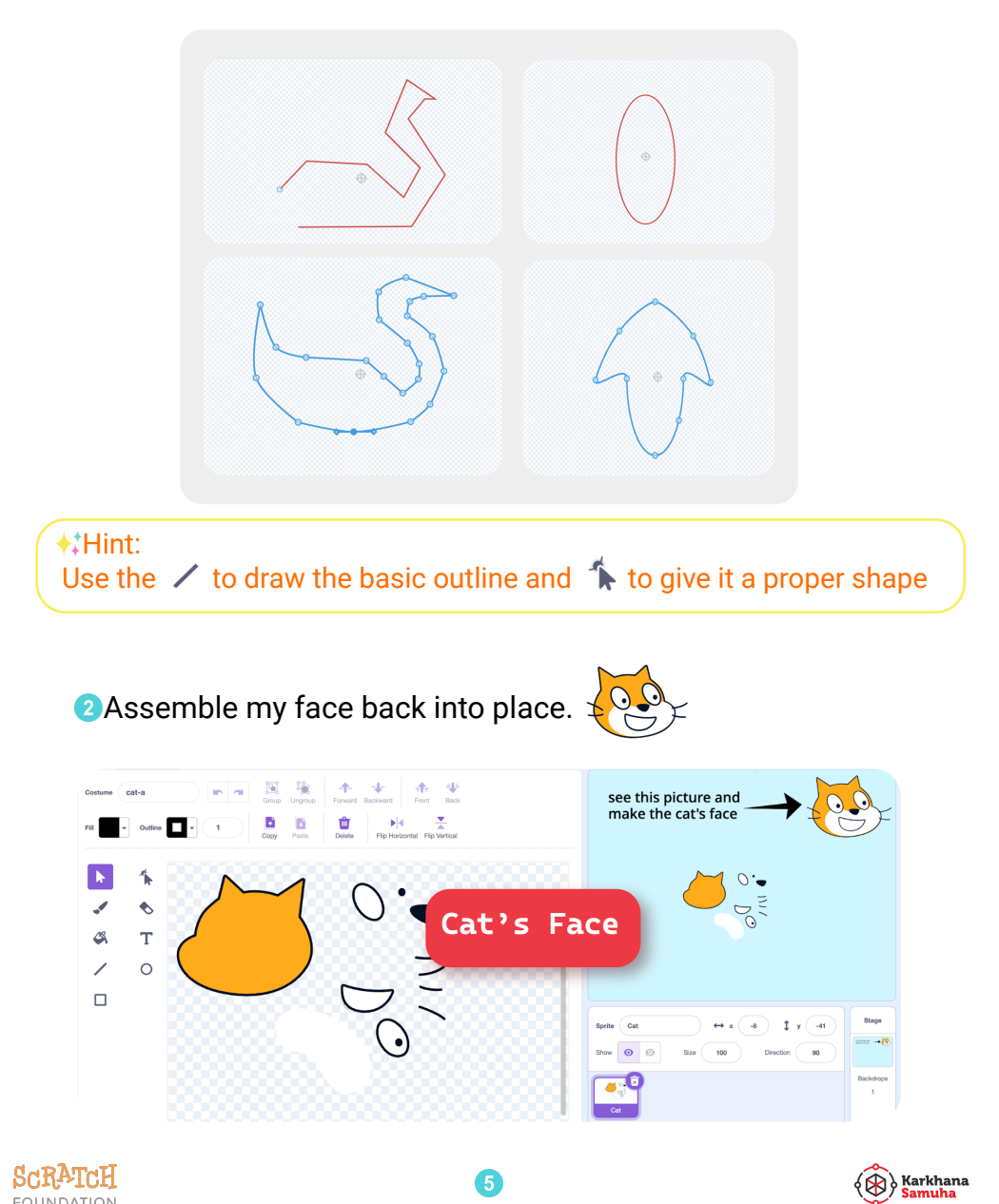

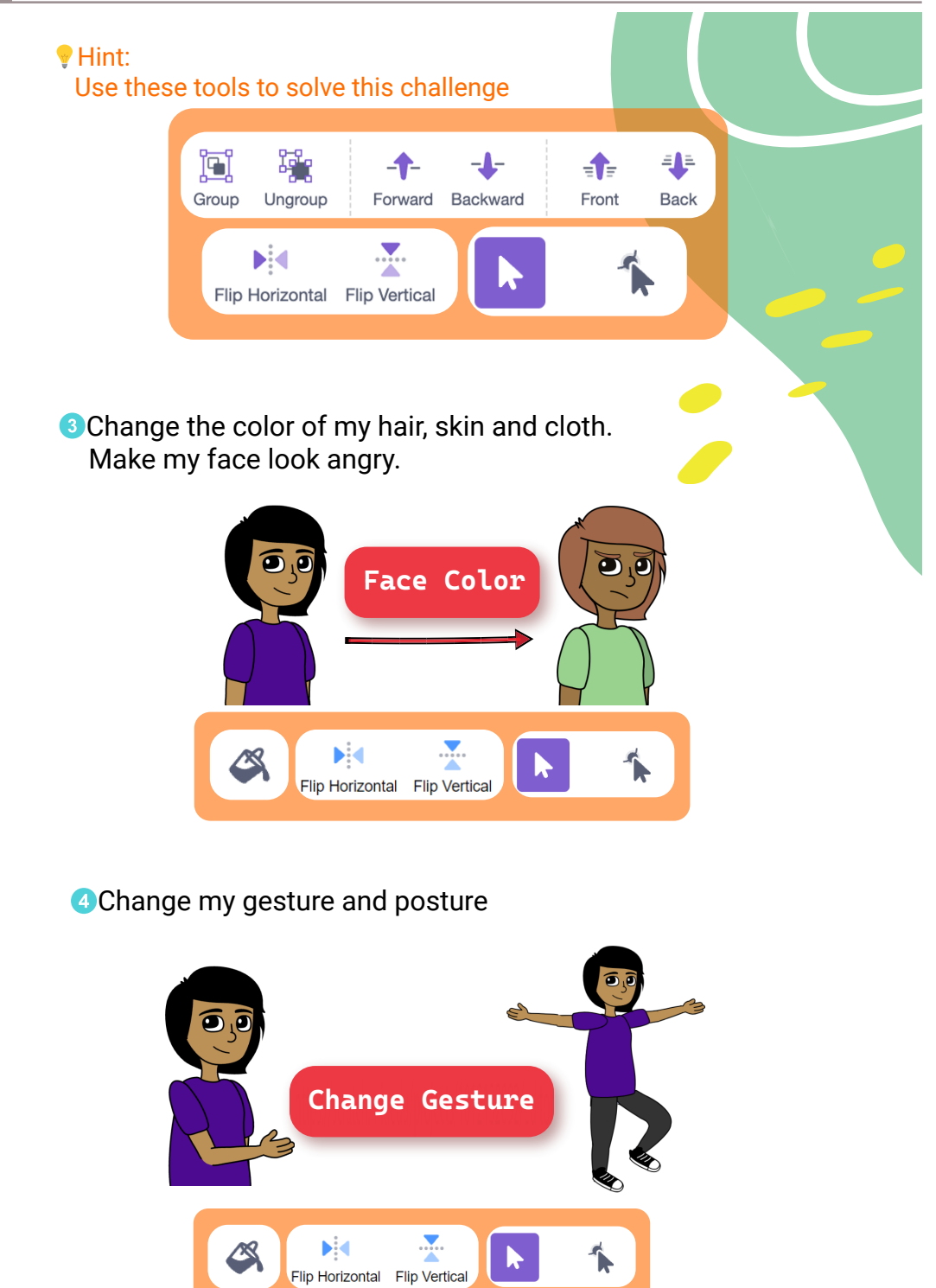

6

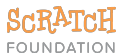

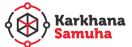

<sup>5</sup>Give Matina's hair to Dani, and Dani's eyes to Matina

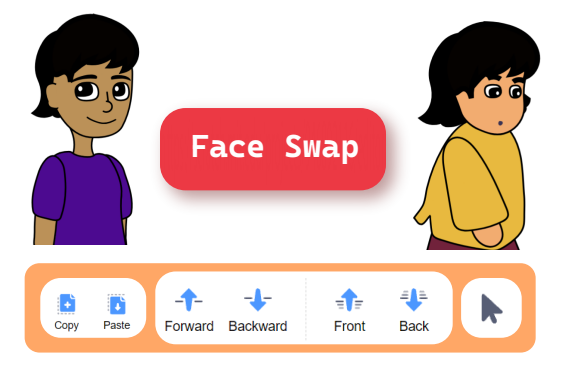

## More things to try

Share your project, look at projects of your friends

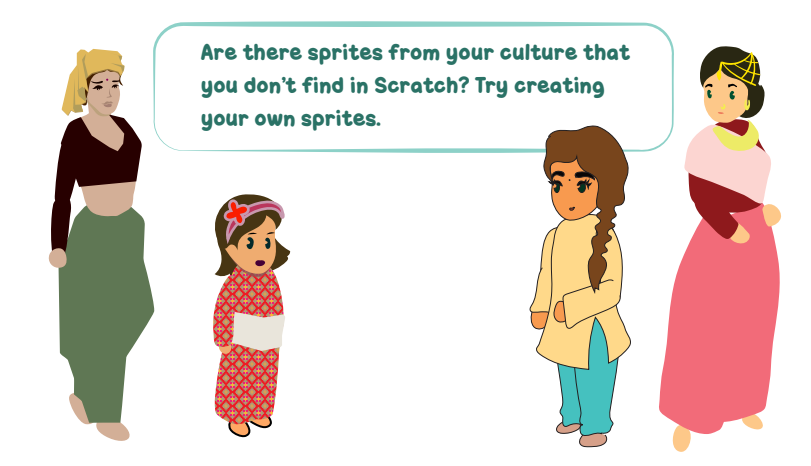

#### Let's reflect

How do you feel about today's lesson? What was different from the previous lessons?

2What kind of sprites would you now like to create?

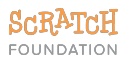

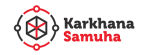